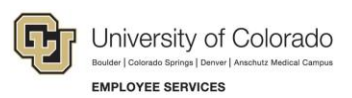

# Human Capital Management: Step-by-Step Guide

# My Leave for Supervisors (Approving Time and Assigning Proxies)

This guide describes tasks that supervisors can perform in My Leave, the university's time-keeping system. Supervisors are responsible for approving employee timesheets and leave requests. Timesheets should be approved by the 10<sup>th</sup> of the month. Supervisors who are unable to approve requests due to absence can assign a proxy to manage approvals on their behalf for a defined period of time.

As a user of My Leave, you should already have set your preferences as described in <u>My Leave Basics:</u> <u>Setting Preferences and Entering Time Step-by-Step Guide</u>.

#### Contents

| My Leave for Supervisors (Approving Time and Assigning Proxies) | 1 |
|-----------------------------------------------------------------|---|
| Approving Time and Leave Requests                               | 1 |
| Changes to FLSA Status: Exempt to Non-Exempt                    | 5 |
| Assigning a Proxy to Perform Your Approvals                     | 5 |
| Assigning Multiple Proxies to Approve Individual Transactions   | 8 |
| Removing a Proxy before the Scheduled Effective End Date        | 8 |

### **Approving Time and Leave Requests**

While you can approve time and assign proxies through the portal (CU Resources Home> Manager), this guide describes how to perform these tasks through HCM.

To access pending approvals,

- 1. From the portal, click the **HCM** tile.
- 2. Click the Notifications icon located at the top of the page.

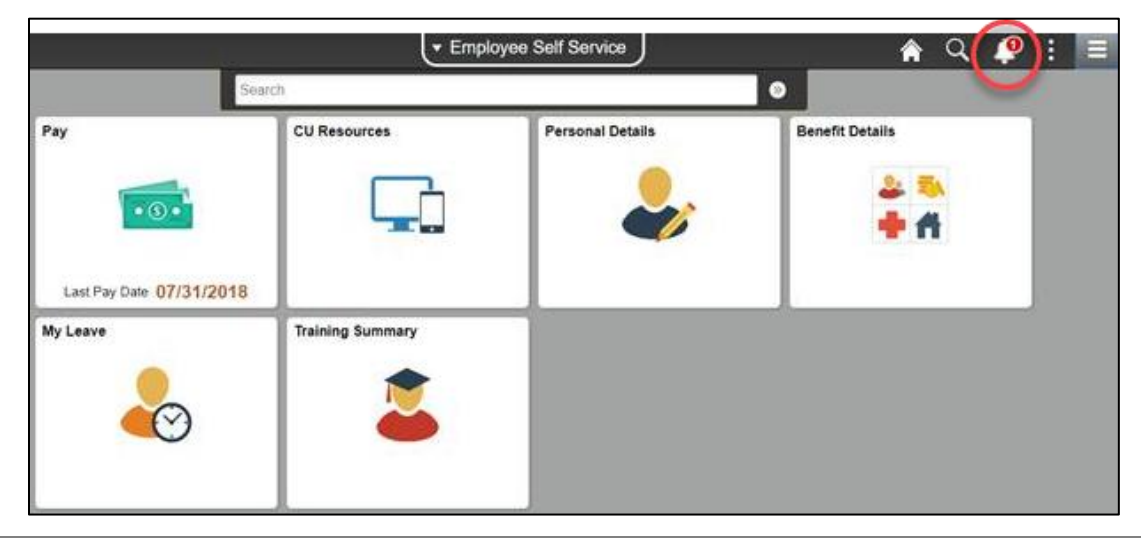

The Notifications menu displays pending actions.

|   |             |             | Â | Q | 9        | : |
|---|-------------|-------------|---|---|----------|---|
|   | Actions (3) | Alerts      |   |   | View All | C |
| • | Leave Ap    | proval      |   |   |          |   |
| • | Leave Ap    | proval      |   |   |          |   |
| • | Leave Ap    | proval      |   |   |          |   |
|   | Leave Ap    | proval      |   |   |          |   |
|   | Timeshee    | et Approval |   |   |          |   |

**Note:** If a proxy has been assigned, only the proxy will receive the timesheet and leave requests, not the supervisor. The proxy can access approval requests through the Notifications icon in HCM.

To approve requests in My Leave:

1. Select the **Leave Approval** request or **Timesheet Approval** request you would like to review, approve, or deny. Your Approval Inbox appears.

| Approval Inbox    |                 |                      |                     |                    |
|-------------------|-----------------|----------------------|---------------------|--------------------|
| TransactionType:  | ULeaveApproval  | ¥                    |                     |                    |
| Use Saved Search: |                 | V                    |                     |                    |
| Empl ID           | begins with     | ✔ 23724              | 1                   |                    |
| Name              | begins with     | ~                    |                     |                    |
| Earnings Code     | equal to        | ×                    | Q                   |                    |
|                   |                 |                      |                     |                    |
| Search Clear      | Advanced Search | Save Search Criteria | Delete Saved Search | Personalize Search |

2. To view all requests, click **Search**. You can also search for a specific employee by entering the Empl ID before clicking Search.

3. Click an **Empl ID** of an employee whose timesheet you want to review.

| \ppr                  | oval Inbox                    |       |                                        |               |             |                                    |                    |                  |                  |
|-----------------------|-------------------------------|-------|----------------------------------------|---------------|-------------|------------------------------------|--------------------|------------------|------------------|
| Tran:<br>Use \$       | sactionType:<br>Saved Search: | CUTin | nesheetApproval                        | ~             |             |                                    |                    |                  |                  |
| Empl<br>Name<br>Pay P | ID<br>e<br>Period End Date    | Clear | begins with<br>begins with<br>equal to | ><br>><br>>   |             |                                    | D                  |                  |                  |
| Time                  | sheet Details                 | Ulcal | Advanced Search                        | Save Search C | untena D    | Personaliza                        | Personalize Search | l 🔲 - First @    | 4 4 of 4 @ 1 ort |
| THIN                  | Select Flag                   |       | Name                                   | Empl ID       | Empl Record | Personalize<br>Pay Period End Date | Start Datetime     | End Datetime     | Status           |
| 1                     |                               |       |                                        |               | 0           | 08/31/2018                         | 07/01/18 12:00AM   | 07/31/18 12:00AM | Requested        |
| 2                     |                               |       |                                        |               | 1           | 01/31/2017                         | 12/01/16 12:00AM   | 12/31/16 12:00AM | Requested        |
| 3                     |                               |       |                                        |               | 1           | 02/28/2017                         | 01/01/17 12:00AM   | 01/31/17 12:00AM | Requested        |
| 4                     |                               |       |                                        |               | 0           | 08/31/2018                         | 07/01/18 12:00AM   | 07/31/18 12:00AM | Requested        |
| ~                     |                               |       |                                        |               |             |                                    |                    |                  |                  |

The timesheet displays.

4. Review the hours listed on the timesheet by week. The timesheet totals are listed on the bottom of the timesheet.

| ay Period Ending: 07/01/18 - 07/31           | /18 leave to be r | eported for 08 | /31/18 Job 0 | UOT-OT E     | lig        | Essen      | tial Service | s Employee: |                |           |        |       |
|----------------------------------------------|-------------------|----------------|--------------|--------------|------------|------------|--------------|-------------|----------------|-----------|--------|-------|
| - Job: 0, D<br>Requested on 08/27/2018 13:59 | epartment: 510    | 00 – Time Wo   | orked from 0 | 7/01/2018 tl | hrough 07/ | 31/2018. B | ased on sta  | ndard hours | per week of 40 |           |        |       |
|                                              |                   |                |              |              |            |            |              |             |                |           |        |       |
| 07/01/2018 through 07/07/2018                |                   |                |              |              |            |            |              |             |                |           |        |       |
| Week 1                                       | Sun               | Mon            | Tue          | Wed          | Thu        | Fri        | Sat          |             |                | Sub Total | Adjust | Total |
|                                              | 07/01             | 07/02          | 07/03        | 07/04        | 07/05      | 07/06      | 07/07        |             |                |           |        |       |
| Time In                                      |                   | 07.30          |              |              | 07.30      | 07.30      |              |             |                |           |        |       |
| Time Out                                     |                   | 12.30          |              |              | 12.30      | 12.30      |              |             |                |           |        |       |
| Time In                                      |                   | 13.30          | 07.30        |              | 13.00      | 13.30      |              |             |                |           |        |       |
| Time Out                                     |                   | 16.30          | 12.30        |              | 16.00      | 16.30      |              |             |                |           |        |       |
| Time In                                      |                   |                | 13.30        |              |            |            |              |             |                |           |        |       |
| Time Out                                     |                   |                | 15.00        |              |            |            |              |             |                |           |        |       |
| Regular Earnings Salary                      | 0                 | 8              | 6.5          | 0            | 8          | 8          | 0            |             |                | 30.5      | 0      | 30.5  |
| Administrative Leave                         | 0                 | 0              | 1.5          | 0            | 0          | 0          | 0            |             |                | 1.5       | 0      | 1.5   |
| Holiday                                      | 0                 | 0              | 0            | 8            | 0          | 0          | 0            |             |                | 8         | 0      | 8     |
| Total                                        | 0                 | 8              | 8.0          | 8            | 8          | 8          | 0            |             |                | 40.0      | 0      | 40.0  |

**Note:** Time being sent to CU Time for payroll processing is indicated with a Y in the Send to HRMS column. If your employee has a DK1, which is a dock, and the Totals section contains a Y to Send to HRMS, your employee will be docked pay. For more information about reading timesheet balances, refer to <u>My</u> <u>Leave Basics: Setting Preferences and Entering Time Step-by-Step Guide</u>.

| Totals       |            |                   |                      |        |      |         |
|--------------|------------|-------------------|----------------------|--------|------|---------|
| Send To HRMS | Earn Code  | Description       |                      | Hours  | Rate | Total   |
| N            | RGS        | Regular Earnings  | Salary               | 144.25 | 1    | 144.250 |
| Y            | ADM        | Administrative Le | ave                  | 1.5    | 1    | 1.500   |
| N            | HOL        | Holiday           |                      | 8      | 1    | 8.000   |
| Y            | OTM        | Overtime          |                      | 0.25   | 1    | 0.250   |
| Y            | VAC        | Vacation Leave    |                      | 16     | 1    | 16.000  |
| Y            | FSK        | Family Sick Leav  | e                    | 4.75   | 1    | 4.750   |
| Y            | SCK        | Sick Leave        |                      | 1.5    | 1    | 1.500   |
|              |            | TOTAL:            |                      | 176.25 |      | 176.250 |
| Sneed Types  |            |                   |                      |        |      |         |
| Speed Type   | Send To HR | MS Earn Code      | Description          | Hours  | Rate | Total   |
|              | Y          | ADM               | Administrative Leave | 1.5    | 1    | 1.500   |
|              | Y          | OTM               | Overtime             | 0.25   | 1    | 0.250   |
|              | Y          | VAC               | Vacation Leave       | 16     | 1    | 16.000  |
|              | Y          | FSK               | Family Sick Leave    | 4.75   | 1    | 4.750   |
|              |            |                   |                      |        |      |         |

5. Once you have reviewed the timesheets, select the checkbox by the employee's name and then select **Approve** or **Deny**.

|      |              | 01001 | Advanced Search | Save Search On |
|------|--------------|-------|-----------------|----------------|
| Time | sheet Detail | S     |                 |                |
|      | Select Flag  |       | Name            | Empl ID        |
| 1    |              |       |                 |                |
| ~    |              |       |                 |                |
|      | Approve      | Deny  |                 |                |

You also have the ability in My Leave to review all of your employees. If you would like to review all of your employees, you can view the employee's calendar by selecting the employee from the drop-down list on your Calendar tab in My Leave and move from employee to employee.

| Joshu              | Ŷ | Job 0, USX(M)- |
|--------------------|---|----------------|
| Kenne              |   | Begin          |
| Scott F<br>Steph   |   | 05/01          |
| Tristar<br>Williar |   | 05/01          |
| << April           |   |                |

**Note:** HCM sends email notifications to supervisors for the actions they can take in the system. You can select which notifications you want to receive on the My Leave Preferences page. To access your My Leave Preferences, click the **Preferences** button from your My Leave calendar. Refer to <u>My Leave Basics:</u> <u>Setting Preferences and Entering Time Step-by-Step Guide</u> for more information.

| MyLeave Email Triggers     | As Employee | As Superviso |
|----------------------------|-------------|--------------|
| Alter Event                | <b>v</b>    |              |
| Timesheet Cancel / Rebuild | <b>v</b>    |              |
| Designate Change           | <b>v</b>    |              |
| Leave Approve / Deny       | <b>v</b>    | •            |
| Leave Request Delete       | <b>v</b>    | ✓            |
| Preferences Change         | <b>v</b>    |              |
| Leave Request              | <b>v</b>    | ✓            |
| Timesheet Submit           | <b>v</b>    | ✓            |
| Timesheet Auto-generated   | <b>v</b>    |              |
| Timesheet Approve / Deny   | ✓           | ~            |

# **Changes to FLSA Status: Exempt to Non-Exempt**

My Leave is not effective dated, so a change to FLSA status will carry over to previous months. If you have an employee whose FLSA status has changed from exempt to non-exempt, work with your department payroll liaison to ensure that all time worked is being reported correctly. If the employee reports only exception time, they will be docked for hours not worked.

# Assigning a Proxy to Perform Your Approvals

A proxy is someone you designate to manage your approvals on your behalf, such as when you are out of the office for a period of time and will not be available to approve your employees' My Leave requests. A proxy can be assigned to a specific transaction type or to all. Supervisors must should set up their own proxies.

This guide begins with steps for adding one proxy for all transactions, and then shows how to add one or several different proxies to individual transactions.

**Note**: If a proxy has been established, only the proxy will receive the timesheet and leave requests, not the supervisor.

To assign a proxy:

- 1. From the portal, click the **HCM** tile.
- 2. Click the **Employee Self Service** drop-down and select **Manager Self Service**. The Manager Self Service dashboard appears:

|           | Manager Self Service  |                | Q | 4 | : |  |
|-----------|-----------------------|----------------|---|---|---|--|
| Search    |                       | ⊘              |   |   |   |  |
| Approvals | Team Training Summary | Assign A Proxy |   |   |   |  |
| 0         |                       |                |   |   |   |  |

- 3. Click the **Assign a Proxy** tile. The Proxy page appears.
- 4. If the proxy is being established for the first time, click the **Add a New Value** tab. You must know the User ID of the proxy.

| Assign Proxy User                                                                             |
|-----------------------------------------------------------------------------------------------|
| Enter any information you have and click Search. Leave fields blank for a list of all values. |
| Find an Existing Value         Add a New Value                                                |
| Search Criteria                                                                               |
| User ID begins with  SHAD000099 Case Sensitive                                                |

5. Select the lookup (magnifying glass) next to Alternate User ID.

|                                                                                                    |                                                                                                    | Clear setup                |                                                          |         |                                    |
|----------------------------------------------------------------------------------------------------|----------------------------------------------------------------------------------------------------|----------------------------|----------------------------------------------------------|---------|------------------------------------|
| User ID: SICA000006<br>Description: Nancy Sicali                                                       | des-Tucker                                                                                                    |                            |                                                          |         |                                    |
| Apply to all                                                                                           |                                                                                                    |                            |                                                          |         |                                    |
| Alternate User ID:                                                                                     | Q                                                                                                    |                            |                                                          |         |                                    |
| Effective Date                                                                                         | 31                                                                                                    |                            |                                                          |         |                                    |
| From:<br>Effective Date To:                                                                            | 51                                                                                                    | Apply for all transactions |                                                          |         |                                    |
|                                                                                                    | hard the second second s |                            |                                                          |         |                                    |
|                                                                                                    |                                                                                                    |                            |                                                          |         |                                    |
| Proxy User Preferences                                                                                 |                                                                                                    | Personal                   | lize   Find   View All   🖾   🔣                           | View %1 | 0 1-4 of 4 🕐 Last                  |
| Proxy User Preferences                                                                                 | Alternate User ID                                                                                                    | Personal                   | lize   Find   View All   🕗   📑<br>Effective Date<br>From | View %1 | 0 1-4 of 4 0 Last<br>Disable Proxy |
| Proxy User Preferences<br>Transaction<br>1 CULeaveApproval                                             | Alternate User ID                                                                                                    | Personal Description       | lize   Find   View All   🖓   📑<br>Effective Date<br>From | View %1 | Disable Proxy                      |
| Proxy User Preferences<br>Transaction<br>1 CULeaveApproval<br>2 CUPETApproval                          | Alternate User ID                                                                                                    | Personal<br>Description    | lize   Find   View All   2   Effective Date<br>From      | View %1 | 1-4 of 4 Last<br>Disable Proxy     |
| Proxy User Preferences<br>Transaction<br>1 CULeaveApproval<br>2 CUPETApproval<br>3 CUTimesheetApproval | Alternate User ID                                                                                                    | Personal<br>Description    | lize   Find   View All   2   Effective Date<br>From      | View %1 | 1-4 of 4 Last<br>Disable Proxy     |

- 6. Search for the employee who will be the proxy.
  - 6 HCM Step-by-Step Guide | hcm\_sbs-My-Leave-Supervisors.docx Revised: May 25, 2021 | Prepared by: Employee Services

**Note:** The User ID is different from an employee ID. If you are uncertain of the User ID of the employee you want as the proxy, select **contains** from the Description drop-down list, type the proxy's last name and press **Enter**. A selection list will display, and you can select the employee from the list.

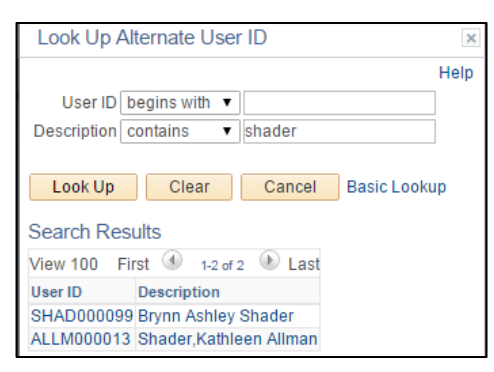

7. Click the person's name.

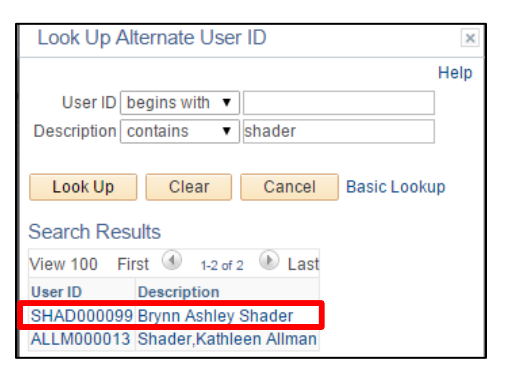

8. Select the timeframe you want the proxy to perform approvals.

| Alternate User ID:   | SICA000006 | Sicalides-Tucker, Nancy    |
|----------------------|------------|----------------------------|
| Effective Date From: | 11012015   |                            |
| Effective Date To:   | 12312025   | Apply for all transactions |

9. Click **Apply for all transactions**. The system updates the Proxy User Preferences with your selected proxy and timeframes.

| Proxy User Preferences |                   |   | Personalize         | Find   View All        |      | View %1        | 1  | 🥙 1-4 of 4 🔮 La |
|------------------------|-------------------|---|---------------------|------------------------|------|----------------|----|-----------------|
| Transaction            | Alternate User ID |   | Description         | Effective Date<br>From |      | Effective Date | То | Disable Proxy   |
| 1 CULeaveApproval      | GRUD000010        | Q | Grudle, Joshua Adam | 01/01/2016             | H    | 12/31/2016     | H  |                 |
| 2 CUPETApproval        | GRUD000010        | Q | Grudle, Joshua Adam | 01/01/2016             | 31   | 12/31/2016     | Ħ  |                 |
| 3 CUTimesheetApproval  | GRUD000010        | Q | Grudle, Joshua Adam | 01/01/2016             | (Pt) | 12/31/2016     | n  |                 |
| 4 ePARApproval         | GRUD000010        | Q | Grudle, Joshua Adam | 01/01/2016             | 10   | 12/31/2016     | H  |                 |

10. Click Save.

7

### **Assigning Multiple Proxies to Approve Individual Transactions**

To assign a different proxy to individual transactions:

- 1. Click the lookup next to Alternate User ID.
- 2. Search for the employee who will be the proxy.
- 3. Click the person's name.
- 4. Specify the timeframe you want the proxy to perform approvals of the selected transaction.
- 5. Click Save.

| Proxy User Preferences |                   |   | Personalize   Find   View All   🖓   🔤 View %1 👘 1-4 of 4 |                        |                   |               |
|------------------------|-------------------|---|----------------------------------------------------------|------------------------|-------------------|---------------|
| Transaction            | Alternate User ID |   | Description                                              | Effective Date<br>From | Effective Date To | Disable Proxy |
| 1 CULeaveApproval      | GRUD000010        | Q | Grudle, Joshua Adam                                      | 01/01/2016             | 02/29/2016        | J 🗆           |
| 2 CUPETApproval        | BORR000094        | Q | Borrego, Trista Marie                                    | 01/01/2016             | 03/31/2016        | 3             |
| 3 CUTimesheetApproval  | KENT000144        | Q | Kent, Melissa                                            | 01/01/2016             | 04/15/2016        | J 🗆           |
| 4 ePARApproval         | GRUD000010        | Q | Grudle, Joshua Adam                                      | 01/01/2016             | 01/31/2016        | <b>i</b>      |

### Removing a Proxy before the Scheduled Effective End Date

To remove a proxy before the end date that was originally set.

- 1. From the portal, click the **HCM** tile.
- 2. Click the **Employee Self Service** drop-down and select **Manager Self Service**. The Manager Self Service dashboard appears:

|           | <ul> <li>Manager Self Service</li> </ul> |                |  |  |  |  |
|-----------|------------------------------------------|----------------|--|--|--|--|
| Approvals |                                          | Assign A Proxy |  |  |  |  |
|           | 0                                        |                |  |  |  |  |

- 3. Click the Assign a Proxy tile. The Proxy User Preferences page appears.
- 4. For the proxy you no longer want managing approval, select the **Disable Proxy** box.
- 5. Click Save.

8

**Note:** HCM runs a security process four times a day that picks up the proxy settings; therefore, the person you saved as the proxy may not have immediate access through the portal.